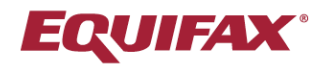

# Immigration Case Management (ICM)

Outlook and Word Integrators

Our Outlook Integrator allows for easy upload of emails and attachments from your Outlook to client files in ICM, and our Word Integrator provides powerful template management functionality with the ability to automatically merge in client and case data.

## **Highlights**

- Upload emails and attachments from Outlook into ICM using our Outlook Integrator
- Create and store document templates in a customizable folder structure using our Word Integrator
- Quickly merge in client and case data into your document templates using our Word Integrator
- Compatible with Windows versions of the Microsoft Office desktop applications (no web app support)

#### **Download & Installation**

From the **Tools** button at the top-right of your ICM account click **Get Word Integrator** and **Get Outlook Integrator** to download the installation files. **Extract** the contents of the .zip file prior to installation.

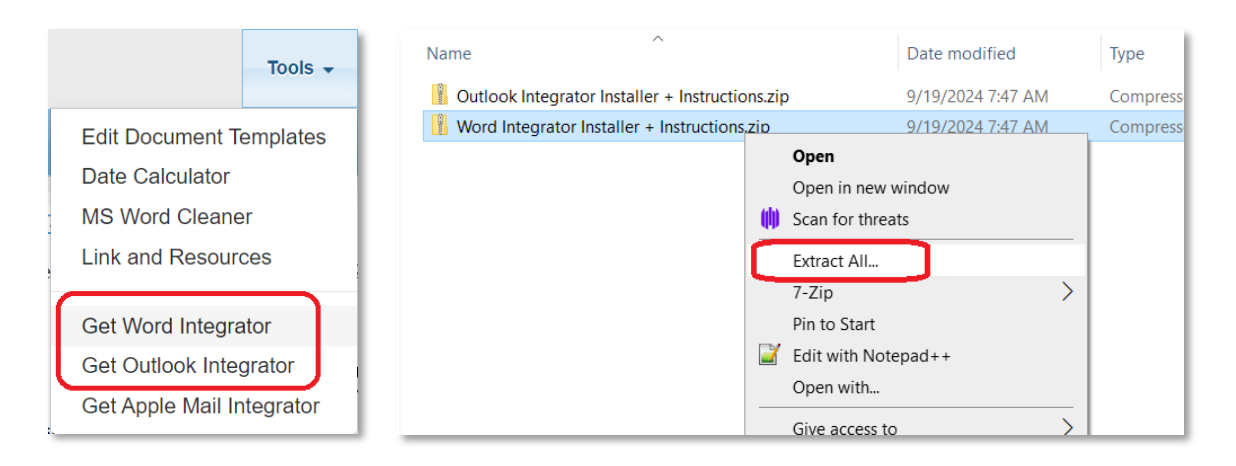

Close all Office applications and run the **setup.exe** file from the extracted folder. Follow the installation prompts. If any errors are encountered during installation please contact your IT support or Equifax ICM Support.

| File folder      |             |
|------------------|-------------|
| Microsoft Word D | 240 KB      |
| VSTO Deployment  | 12 KB       |
| Application      | 1,150 KB    |
|                  | Application |

# **Outlook Integrator**

Open your Outlook desktop application and verify you have the LAWLOGIX button on your ribbon.

Click this button and then click **Settings**. Enter in your ICM login URL, username, password, and select **Upload Attachments** if you'd like attachments to be uploaded by default in addition to the email itself. Click **Save**. This step is only required after initial installation.

| File       | ∓<br>Home Send /           | Receive Folder View | Developer Help         | LAWLOGIX | ♀ Tell me what you want to do |    |
|------------|----------------------------|---------------------|------------------------|----------|-------------------------------|----|
| Settings   | Send To                    | V Settings          |                        |          |                               | ×  |
| LawLogix N | OnDocs<br>essage Functions | Server Address      | https://ww7.welcomecli | ent.com  |                               |    |
| ▲ Favorit  | tes                        | Username            | RobertLAFI             |          |                               | F  |
| Inbox      |                            | Password            | •••••                  |          |                               |    |
| Sent Ite   | ms                         | Upload Attachments? | $\checkmark$           |          |                               | 7  |
| Deleted    | l Items                    |                     |                        | Cancel   | Save                          | he |
|            |                            | v6.0.1.5            |                        |          |                               | 0  |
| _ A Outloc | ok Data File               |                     |                        |          |                               |    |

Select an email from any folder in your primary Outlook window and click Send to OnDocs.

The integrator will automatically search your ICM database for any FN records matching any of the email addresses on the email.

If multiple matching FN records are found, select the desired record, or click **Back** to manually search for another FN.

Once the desired FN record has been selected, choose which of their Processes to link the email to, or choose **FN Only** to link it to all their Processes. Click **Upload**.

|                                                                            | Drafts - Outlook Data File - Outlook                                                                             | <b>.</b> – <b>.</b>                                                                    |                                                 |
|----------------------------------------------------------------------------|----------------------------------------------------------------------------------------------------|----------------------------------------------------------------------------------------|-------------------------------------------------|
| File Home Send / Receive F                                                 | older View Developer Help LAWLOGIX 📿 Tell m                                                                      | e what you want to do                                                                  | LawLogix                                        |
| Settings<br>Send To<br>OnDocs<br>LawLogix (Message Functions               |                                                                                                    |                                                                                        | Selected FN:<br>Doe, John<br>Choose the Process |
| Favorites     Inbox     Sent Items     Deleted Items     Outlook Data File | Search Drafts<br>Drafts<br>johndoe@test.com<br>Missing Documets<br>Hi Jane, We still need to receive the<br>None | None<br>Missing Documents                                                              | AOS Family                                      |
| Inbox                                                                      |                                                                                                    | Cc                                                                                     |                                                 |
| Drafts [1]                                                                 |                                                                                                    | Bcc                                                                                    |                                                 |
| Sent Items                                                                 |                                                                                                    | Document List.docx                                                                     |                                                 |
| Junk Email                                                                 |                                                                                                    |                                                                                        | 1 attachment, 1 selected                        |
| Outbox<br>RSS Feeds                                                        |                                                                                                    | Hi Jane,                                                                               | Options                                         |
| Search Folders                                                             |                                                                                                    | We still need to receive the attached documents<br>from you to proceed with your case. | Allow HR to View Attachments                    |
|                                                                            |                                                                                                    | Let me know if you have any questions.                                                 | Allow FN to View Attachments                    |
|                                                                            |                                                                                                    | Thank you,                                                                             | Attachments                                     |
|                                                                            |                                                                                                    | Robert Reaume                                                                          | Back Upload                                     |

Uploaded emails can be found in the **Messages** subfolder of the client's **OnDocs**, while attachments will be located in the **Documents** subfolder.

| FN/Individual / De                        | oe, John / (1805-0                     | -73416281) / OnE               | Docs Notes                         |                       |                         |                   |                        |           |    |            |              |              |
|-------------------------------------------|----------------------------------------|--------------------------------|------------------------------------|-----------------------|-------------------------|-------------------|------------------------|-----------|----|------------|--------------|--------------|
| [AOS Family] KM/RJR/-/-/-                 |                                        |                                |                                    |                       |                         |                   |                        |           |    |            |              |              |
|                                           |                                        |                                |                                    |                       |                         |                   |                        |           |    |            |              |              |
|                                           |                                        |                                |                                    |                       |                         |                   |                        |           |    |            |              |              |
| Personal Nationality<br>Immigration       | Processes Depen<br>Forms ▼ Spons       | dents Education                | n Financial<br>nent Misc           | Travel<br>Visa Status | OnDocs<br>Notes         | FN<br>Billing ▼   | Case<br>Overview       |           |    |            |              |              |
| OnDocs History                            | 1 I ·                                  |                                |                                    |                       |                         |                   |                        |           |    |            |              |              |
|                                           |                                        |                                |                                    |                       |                         |                   |                        |           |    |            |              |              |
| I Documents                               | Type                                   | Proce                          | :55                                |                       | Date/Ti                 | ne l              | From                   |           |    | Subject    |              |              |
| 🛺 <u>Case Notes</u>                       | E-mail                                 | A11                            |                                    |                       | <u>11/0//</u><br>09:06: | <u>2023</u><br>04 |                        |           |    | Missing    | Docume       | nte          |
| <u> Calendar</u>                          | L-man                                  |                                |                                    |                       | Mounta                  | in                |                        |           |    | masnig     | Docume       | incs         |
| Messages                                  |                                        |                                |                                    |                       |                         |                   |                        |           |    |            |              |              |
|                                           |                                        |                                |                                    |                       |                         |                   |                        |           |    |            |              |              |
|                                           |                                        |                                |                                    | _                     | -                       |                   |                        |           |    | <u></u>    |              | -            |
| Personal Nationality Pr<br>Immigration Fo | rocesses Dependents<br>orms ▼ Sponsors | Education F<br>Employment N    | Financial Travel<br>Misc Visa Stat | OnDocs<br>Notes       | FN<br>Billing ▼         | Case<br>Overview  |                        |           |    |            |              |              |
| OnDocs History                            |                                        |                                |                                    |                       | ,<br>,                  |                   |                        |           |    | Generat    | e OnDocs     | Report       |
| - 🕼 Documents                             | C Actions                              | ~                              |                                    |                       |                         |                   |                        |           |    |            |              |              |
| 🌆 <u>Case Notes</u>                       | Process                                | Type of Docume<br>* Unverified | Reference                          |                       |                         |                   | Date/Time              | File Size | ок | FN<br>View | HR-1<br>View | HR-2<br>View |
| 🦾 <u>Calendar</u>                         | AOS Family                             | docx                           | Document I                         | ist.docx              |                         |                   | 11/07/2023<br>09:08:41 | 11.60 KB  |    |            |              |              |
| III PERM                                  | AOS Family                             | image/png                      | Birth Certifi                      | cate.png              |                         |                   | 05/30/2018             | 571.64 KB |    | x          | x            |              |
| <u>A</u> <u>Reminders</u>                 | AOS Family                             | * PDF                          | e Set I                            |                       | 05/30/2018              | 68.81 KB          |                        | x         |    |            |              |              |
| <u>]</u> <u>Submitted Forms</u>           | AOS Family                             | * PDF                          | PDF Blank Questionnaire Set I      |                       |                         |                   | 05/30/2018             |           | x  |            |              |              |
| <u>Expanded</u>                           |                                        |                                |                                    | -                     |                         |                   | Total Size             | 719.1 KB  |    |            |              |              |
| Alluland Desument                         |                                        |                                |                                    |                       |                         |                   |                        |           |    |            |              |              |

## Word Integrator

Open your Word desktop application and verify you have the **LawLogix** button on your ribbon.

Click this button and then click **Settings**. Enter in your ICM login URL, username, password, and password. Click **Ok**. This step is only required after initial installation.

|                                                   |                                                                                                    | ument1 - Word |
|---------------------------------------------------|----------------------------------------------------------------------------------------------------|---------------|
| File Home Insert Design Layout References Mailing | s Review View Help LawLogix 🖓 Tell me what you want to do                                                    |               |
| Settings connect Disconnect                       | Currently Loaded<br>FN:<br>Process: Search<br>Help                                                           | ×             |
| LawLogix Setup Merge                              | Foreign National         Server           1 · · · · 1 · · · · 2 · · · · 1 · · · https://ww7.welcomedient.com | 1             |
| 1                                                 | Login ID<br>Robert7                                                                                          |               |
|                                                   | Password                                                                                                    |               |
|                                                   | OK Cancel                                                                                                    |               |

Click Connect.

|         | ي . د        |                      |        |      |      |                 |       |                     |                                |           |                   |                  |   |
|---------|--------------|----------------------|--------|------|------|-----------------|-------|---------------------|--------------------------------|-----------|-------------------|------------------|---|
| File    | Home         | Insert               | Desigr | n La | yout | Referen         | ces   | Mailings            | Review                         | View      | Help              | LawLogix         | Ŷ |
| Setting | s Connect Di | <b>X</b><br>sconnect | New    | Open | Save | Merge<br>Fields | Merge | e Save to<br>OnDocs | Currently L<br>FN:<br>Process: | oaded     | P<br>FN<br>Search | <b>?</b><br>Help |   |
|         | LawLogix     |                      |        | Se   | tup  |                 | Ν     | /lerge              | Forei                          | gn Natior | nal               |                  |   |
| L       |              |                      |        |      |      |                 |       | 1                   |                                | 1         | • 🛛               |                  |   |

Prior to creating a template, review your existing template folders and add new folders as needed. This is done from the **Tools** button at the top-right of your ICM account > **Edit Document Templates**.

| Edit Document Templates<br>Date Calculator<br>MS Word Cleaner<br>Get Word Integrator | Document Templates: Tem     Document Templates: Tem     Document Templates: Tem     New Folder Name (root level):     H-1B Letters     Add Cancel     note: To create nested folders, click     the parent folder then click '+' button. | Document Templates: Ten  Control Control Cont |
|--------------------------------------------------------------------------------------|----------------------------------------------------------------------------------------------------|----------------------------------------------------------------------------------------------------|
| Get Outlook Integrator<br>Get Apple Mail Integrator                                  | <mark>▷ EN Summary</mark><br>te <b>▷ <u>General</u></b>                                                                                                    |                                                                                                    |

To create a new template, open an existing Word document (or create a new one), and from the **LawLogix** ribbon button click **Merge Fields**.

Use the **Category** filter and/or the **Search** field to more quickly locate the desired field.

Place your cursor in the desired position within your document and then double-click the desired field from the **Merge Fields** window (or click the **Add Field(s) to Document button**).

The merge field will be inserted at your cursor position. If needed, adjust the positioning and formatting of the merge field, for example by adding bold.

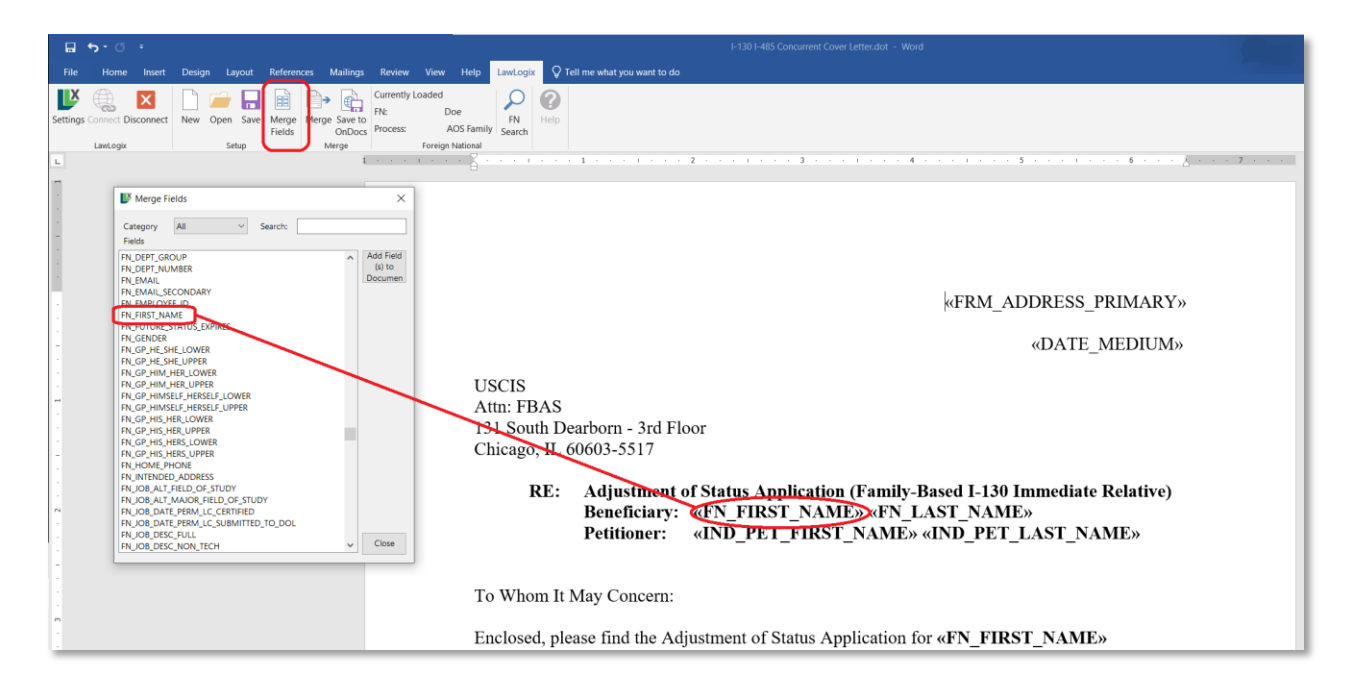

Repeat this process as needed to insert all desired merge fields.

Once completed, click **Save** from the **LawLogix** ribbon button, select a templates folder, enter in a template name, and click **Save**. The template is now available for use by you and other authorized users.

| File    | <del>ර</del> ර<br>Home                                                                                          | ÷<br>Insert    | Desig | n Layou          | t Referer   | nces Mailings                                                            | Review                         | View                        | Help                                 | LawLogix                                                          | Ω.               | Tell me wha | t you want | to do  |
|---------|----------------------------------------------------------------------------------------------------|----------------|-------|------------------|-------------|--------------------------------------------------------------------------|--------------------------------|-----------------------------|--------------------------------------|-------------------------------------------------------------------|------------------|-------------|------------|--------|
| Setting | s Connect Dis<br>LawLogix                                                                                       | sconnect       | New   | Open Sa<br>Setup | ave leids   | Merge Save to<br>OnDoo<br>Merge                                          | Currently<br>FN:<br>S Process: | Loaded<br>D<br>A<br>Foreign | oe<br>AOS Famil <u>i</u><br>National | FN<br>Search                                                      | <b>P</b><br>Help |             |            |        |
|         | Save Merg                                                                                                    | e Docume<br>ts | nt    |                  |             |                                                                          |                                |                             |                                      |                                                                   |                  |             | - C        | ×      |
|         | Checklists<br>CLINIC 2023<br>CLINIC PUW 2022<br>General<br>Master<br>P new folder<br>PUW 2022<br>Word Templates |                |       |                  |             | Name<br>JW 2022 templat<br>nson training.dot<br>template.dot<br>ning.dot | Descript                       | ion                         | Da<br>06<br>06<br>03<br>11<br>02     | te Mo<br>/06/20<br>/23/20<br>/01/20<br>/18/20<br>/09/20<br>/28/20 |                  |             |            |        |
| -       |                                                                                                    |                |       |                  | File Name   | e I-130 I-485                                                            | Concurrent (                   | Cover Lette                 | er                                   |                                                                   |                  |             |            | Save   |
| · []    |                                                                                                    |                |       |                  | Description |                                                                          |                                |                             |                                      |                                                                   |                  |             |            | Cancel |

To use a template, click **Open** from the **LawLogix** ribbon button.

Select a folder, choose a template, and click **Open**.

|          | ي . ت      | ÷                     |        |                                       |                 |                         |                              |                  |                  |              |                  |            |                   |          |
|----------|------------|-----------------------|--------|---------------------------------------|-----------------|-------------------------|------------------------------|------------------|------------------|--------------|------------------|------------|-------------------|----------|
| File     | Home       | Insert                | Design | Layout                                | Referenc        | es Mailings             | Review                       | View             | Help             | LawLogix     | c Q 1            | fell me wh | at you want to do |          |
| Settings | Connect Di | sconnect              | Nev    | Open av                               | Merge<br>Fields | Merge Save to<br>OnDocs | Currently<br>FN:<br>Process: | Loaded<br>D<br>A | oe<br>AOS Family | FN<br>Search | <b>?</b><br>Help |            |                   |          |
| _        | LawLogix   |                       |        | Setup                                 |                 | Merge                   |                              | Foreign          | National         |              |                  |            |                   |          |
| L        |            |                       |        |                                       |                 | 1                       |                              | 1                | · Å ·            |              |                  | · 1 ·      | <u> </u>          | י צ<br>ר |
| -        | Upen N     | verge Doc             | ument  |                                       |                 |                         |                              |                  |                  |              |                  | _          |                   |          |
|          | Che        | cklists               |        |                                       | ••              |                         |                              |                  |                  |              |                  |            |                   |          |
| •        | CLII       | NIC 2023<br>NIC PUW 2 | 022    | Te                                    | mplate Name     | 122 template d          | Description                  |                  | Date N           | lo           |                  |            | 💕 Open            |          |
| -        | 📜 📜 Gen    | eral                  |        | i i i i i i i i i i i i i i i i i i i | 30 I-485 Co     | ncurrent Cove           |                              |                  |                  | 🔀 Close      |                  |            |                   |          |
|          | E new      | ter<br>folder         |        | M                                     | ler Jonnson     | training.oot            | <i>,</i>                     |                  | 06/23/           | 20           |                  |            |                   |          |
|          | PUV        | V 2022                |        | Ne                                    | w test templ    | ate.dot                 |                              |                  | 06/01/           | 20           |                  |            |                   |          |
| - 11     | 🗄 📙 Wor    | rd Template           | 25     | Ro                                    | cio Training.c  | lot                     |                              |                  | 03/18/           | 20           |                  |            |                   |          |
|          |            |                       |        | te                                    | t2.dot          |                         |                              |                  | 11/09/           | 20           |                  |            |                   |          |
| •        |            |                       |        | le                                    | LUOT            |                         |                              |                  | 02/20/           | 20           |                  |            |                   |          |
| -        |            |                       |        |                                       |                 |                         |                              |                  |                  |              |                  |            |                   |          |
|          |            |                       |        |                                       |                 |                         |                              |                  |                  |              |                  |            |                   |          |
|          |            |                       |        |                                       |                 |                         |                              |                  |                  |              |                  |            |                   |          |
| •        |            |                       |        |                                       |                 |                         |                              |                  |                  |              |                  |            |                   |          |
| -        |            |                       |        |                                       |                 |                         |                              |                  |                  |              |                  |            |                   |          |
|          |            |                       |        |                                       |                 |                         |                              |                  |                  |              |                  |            | 🗡 Delete          |          |
| •        |            |                       |        |                                       |                 |                         |                              |                  |                  |              |                  |            |                   |          |
| -        |            |                       |        |                                       |                 |                         |                              |                  |                  |              |                  |            |                   | -        |

The last case you viewed in your ICM account will be pre-loaded for you to avoid having to manually search.

|          | <del>ა</del> თ | ÷        |        |      |      |                 |       |                   |                                |                  |                  |              |                  |
|----------|----------------|----------|--------|------|------|-----------------|-------|-------------------|--------------------------------|------------------|------------------|--------------|------------------|
| File     | Home           | Insert   | Design | Lay  | out  | Referen         | ces l | Mailings          | Review                         | View             | Help             | LawLogix     | 🖓 Tell m         |
| Settings | Connect Di     | sconnect | New O  | pen  | Save | Merge<br>Fields | Merge | Save to<br>OnDocs | Currently L<br>FN:<br>Process: | oaded<br>Di<br>A | oe<br>.OS Family | FN<br>Search | <b>?</b><br>Help |
|          | LawLogix       |          |        | Setu | up   |                 | М     | erge              |                                | Foreign          | National         |              |                  |
| L        |                |          |        |      |      |                 |       | 1                 |                                | La construire    | · Å·             | 1 1 I        | · · · 1          |

If the desired case is not pre-loaded, however, click FN Search.

| -        | <del>ა.</del> დ | ÷        |        |          |                 |                     |                   |                           |                   |                          |               |                  |
|----------|-----------------|----------|--------|----------|-----------------|---------------------|-------------------|---------------------------|-------------------|--------------------------|---------------|------------------|
| File     | Home            | Insert   | Design | Layout   | Referen         | ices                | Mailings          | Review                    | View              | Help                     | LawLogix      | ♀ Tell m         |
| Settings | Connect Di      | sconnect | New O  | pen Save | Merge<br>Fields | <b>⊡</b> →<br>Merge | Save to<br>OnDocs | Currently FN:<br>Process: | Loaded<br>Do<br>A | oe<br>.OS Famil <u>:</u> | FN<br>Search  | <b>?</b><br>Help |
|          | LawLogix        |          |        | Setup    |                 | M                   | lerge             |                           | Foreign           | National                 | $\frown$      |                  |
| L        |                 |          |        |          |                 |                     | 1                 |                           | 1                 | • 🖌 •                    | - e - e - E - | · · · 1          |

On the right-pane search for the desired FN record. You may need to select **All FNs** if you are not assigned to the case you are looking for.

Select the desired FN record from the search results, and then select the desired Process.

| FN Sear                                      | ch                                          | -       | × | FN S                       | Search                                         |                                       | •       | ×     | FN                 | l Sear                                            | ch                                                                  |                   |          | *        | ×    |
|----------------------------------------------|---------------------------------------------|---------|---|----------------------------|------------------------------------------------|---------------------------------------|---------|-------|--------------------|---------------------------------------------------|---------------------------------------------------------------------|-------------------|----------|----------|------|
| Enter search o<br>Enter any of t<br>matching | riteria<br>he following to return a list of |         |   | Search<br>Please<br>the se | Results - FN.<br>select one of<br>arch screen. | the following FNs, or select Return t | o go ba | ck to | Sea<br>Plea<br>bao | r <b>ch Result</b><br>ase select c<br>k to the se | <ul> <li>Process</li> <li>one of the follow arch screen.</li> </ul> | ing Processes, or | select R | eturn to | o go |
| First Name                                   | John                                        |         |   | Caset                      | +                                              | FN                                    |         | - 1   | IC                 | 1                                                 | Process                                                             | Opened            | C (      | Compan   | y    |
| Last Name                                    | Doe                                         |         |   | 3080                       | 0 724162                                       | Doe, John Tester                      |         | _     | 18                 | 805-0-73                                          | AOS Family                                                          | 2018-05-30        | Х        |          |      |
| Case #                                       |                                             |         |   | 1907                       | -0-730911                                      | Doe, John                             |         |       |                    |                                                   |                                                                     |                   |          |          |      |
| Company                                      |                                             |         |   | 2206                       | -0-730683<br>-0-724409                         | Doe, John                             |         | - 1   |                    |                                                   |                                                                     |                   |          |          |      |
| Filter                                       | ⊖ My FNs                                    | All FNs |   | 4552<br>1907<br>1907       | -0-730875<br>-0-730875                         | Doe, John<br>doe, john<br>doe, john   |         |       |                    |                                                   |                                                                     |                   |          |          |      |
|                                              | Search                                      |         |   |                            |                                                |                                       |         |       |                    |                                                   |                                                                     |                   |          |          |      |
|                                              |                                             |         |   |                            |                                                |                                       |         |       |                    |                                                   |                                                                     |                   |          |          |      |

Click **Merge** from the **LawLogix** ribbon button. The merge fields will now be replaced with the corresponding data from the selected case.

| ם <del>י</del> סיטי                                        | I-130 I-485 Concurrent Cover Letter.doc - Word                                                                                |  |  |  |
|------------------------------------------------------------|----------------------------------------------------------------------------------------------------|--|--|--|
| File Home Insert Design Layout References Mailing          | Review View Help LawLogix 🖓 Tell me what you want to do                                                                       |  |  |  |
| Settings Connect Disconnect New Open Save Merge Set Fields | Currently Loaded<br>PN Doe<br>Process: AOS family<br>Foreign National<br>Foreign National                                     |  |  |  |
| <u>-</u>                                                   | 1                                                                                                    |  |  |  |
| 1                                                          | Attn: FBAS                                                                                                    |  |  |  |
|                                                            | 131 South Dearborn - 3rd Floor                                                                                                |  |  |  |
|                                                            | Chicago, IL 60603-5517                                                                                                    |  |  |  |
| -<br>-<br>-<br>-                                           | RE: Adjustment of Status Application (Family-Based I-130 Immediate Relative)<br>Beneficiary: John Doe<br>Petitioner: Jane Doe |  |  |  |
| -                                                          | To Whom It May Concern:                                                                                                    |  |  |  |

Review and edit the document as desired, and when completed Save/Print as needed. Optionally, click **Save to OnDocs** to upload a copy of the completed document to the client's OnDocs.

| 🖬 🕤 ° 🗇                     |                             |                                                                 |                               | I-130 I-485 Concurrent Cover Letter.doc - Word                                            |
|-----------------------------|-----------------------------|-----------------------------------------------------------------|-------------------------------|-------------------------------------------------------------------------------------------|
| File Home Insert De         | esign Layout References Mai | ngs Review View He                                              | Ip LawLogix IF Send to OnDocs | - 🗆 ×                                                                                     |
| Settings Connect Disconnect | W Open Save Merge Fields    | Currently Loaded<br>IN: Doe<br>to cores: AOS F<br>Foreign Natio | He He Choose a Folder:        | Document Name [-130 I-485 Concurrent Cover Letter.doc<br>Word 2007-2010<br>Word 1997-2003 |
| -                           |                             | 1                                                               | USCIS                         | 4 ·                                                                                       |
|                             |                             |                                                                 | Attn: FBA                     |                                                                                           |
|                             |                             |                                                                 | 131 South Scans               |                                                                                           |
| 2                           |                             |                                                                 | Chicago, I                    |                                                                                           |
| -                           |                             |                                                                 | RE                            | Send to OnDocs                                                                            |